# 1. IMCA Telemetry Device

|          | Revision History |             |                              |  |  |  |  |
|----------|------------------|-------------|------------------------------|--|--|--|--|
| Revision | Date             | Author      | Comments                     |  |  |  |  |
| 1        | November 9, 2011 | G Wright    | Initial draft                |  |  |  |  |
| 1        | March 26, 2012   | G Wright    | Add C-O feature              |  |  |  |  |
| 1        | October 12, 2012 | G. Wright   | Documented C-O for Elevation |  |  |  |  |
| 1.1      | May 11, 2015     | G. Wright   | Updated figure and refined   |  |  |  |  |
|          |                  |             | description of shift options |  |  |  |  |
| 1.2      | August 24, 2020  | G. Wright   | Added Stale Data option      |  |  |  |  |
| 2.0      | February 6, 2024 | S. Westaway | Device Updated               |  |  |  |  |
| 2.1      | June 09, 2025    | S. Westaway | Anchor Spread Message Added  |  |  |  |  |

#### 1.1 Overview

The IMCA Telemetry device supports the IMCA Telemetry standard as defined by the IMCA document, *Inter-Vessel Survey Data Standard Telemetry Protocol IMCA S 006 Rev. 1, April 2003.* 

# 1.2 Data Types

The device supports the following data types:

- P Positioning
  - Geographic 2D position
  - Height (published as an Elevation observation)
  - standard deviation (latitude and longitude standard deviations)
  - position source
  - position status
- K Stationing
  - Line name
  - KP
  - Distance cross course
- H Heading (True)
- R Attitude
  - Pitch
  - Roll
- D Bathy
  - Water depth
  - Altitude
- B Burial
  - Depth of Burial
- A Acoustic (Receive Only)
  - Beacon ID or Address
  - Number of ranges (LBL Acoustics)

4D Nav, LLC NavView User Guide – Appendix A3 Document: 4DN\_NVUG\_A03\_01B Release: 01 Revision: B

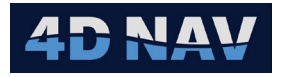

- Standard deviation
- RMS
- T Tow
  - Tension
- M Message
  - ASCII Message
- A Auxiliary
  - Data not previously defined as above
- ANC Anchor Spread (Transmit Only)
  - Active anchor spread
  - Proposed anchor spread

### 1.3 Message Validation

The messages are NMEA-like and as such are checked for only NMEA valid characters as the first step of data validation. If any non-compliance is detected, the message is not processed further.

All messages by definition include a NMEA-like checksum. If the checksum is present, it is checked, and the message is only processed further if it passes. If the checksum is not present, the message processing continues as if one was present, and it passed.

### 1.4 Units

All distances in message are output in metres and all angles in message are output in degrees regardless of local units. Local units are applied within receiving package. Time in message is UTC.

# 1.5 Identifiers

The message is identified by the IDs field. This field is used by NavView to identify and associate the respective data as sources for Calculations.

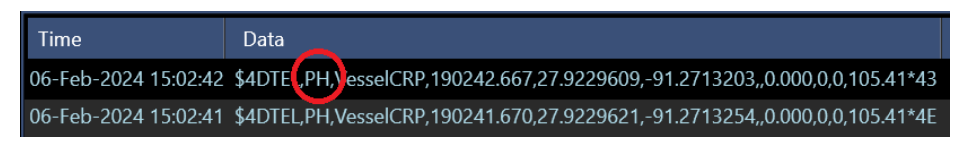

Figure 1 ID Field - Position and Heading Identifier

# 1.6 Output

The implementation of this device does not support output of the general messages.

# 1.7 Observations

The IMCA device supports the following observation types as obtained from the respective message type. Note that all will appear for selection in the respective dialogs, even if not available.

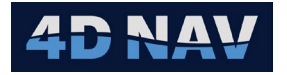

- Geographics2D Position: Positioning message (P) Body State
- Heading:
  - Heading message (H) Body State Pitch/Roll: Attitude (R) - Body State
- Route Guidance: Stationing (K) – Line Name, KP, DCC
- Positioning (P) Body State Elevation:
- Force:

Altitude/Depth:

- Tension (T) Bathy (D)
- Burial: Burial (B)

# 1.8 Operation

The IMCA Telemetry device supports inputs from multiple sources, i.e. vessels. These sources are determined from the description field in the message. NavView maintains a list of the vessels for which messages are received. When a message is received, once it passes validation, the description field is checked and if the source is not already on the list, it is added. The message is then decoded and the observations for the data present are published. Note that sources are not automatically removed from the list under any circumstances.

- **Note:** Message descriptions containing only numbers and/or decimal places are acceptable and used if manually entered as part of the configuration but are not automatically added due to the potential for them resulting from a misaligned time field.
- Note: Station needs to be set to Active to enable broadcast of device message.

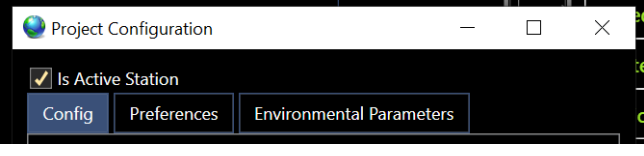

Figure 2 Project Configuration \_ Active Station Setting

# 1.9 Add Device

- 1. Select Devices from the Configuration section of the Setup ribbon to open the IO Devices window.
- 2. Select Configurable Output in the drop-down list.

| IO Devices     |           |            |
|----------------|-----------|------------|
| IMCA Telemetry | € ● ★ ₹ 🐒 | E 📔 🗰 📀    |
| Туре           | Name      | I/O Config |

Figure 3 IO Devices Window

3. Click the add 🖸 button, this will open the Configure Device I/O dialog.

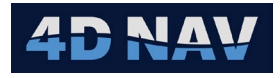

| Q Cor | nfigure Devi | ce I/O | _   |      | ) X   |
|-------|--------------|--------|-----|------|-------|
| Name: | IMCA Telen   | netry  |     |      |       |
|       | Telemetry -  |        |     |      |       |
| 0     | Serial       |        |     |      |       |
| 0     | UDP Client   |        |     |      |       |
| 0     | TCP Client   |        |     |      |       |
| 0     | TCP Server   |        |     |      |       |
| 0     | File         |        |     |      |       |
| 0     | Client Web S | Socket |     |      |       |
| Ser   | ial ———      |        |     |      |       |
| Qı    | iery status: |        |     |      |       |
| Po    | rt Name:     | в сом  | 1 - |      |       |
| Ba    | ud Rate:     | 9600   | •   |      |       |
| Da    | ita Bits:    | 8      | *   |      |       |
| Pa    | rity:        | None   | •   |      |       |
| Sto   | op Bits:     | 1      | •   |      |       |
|       |              |        |     |      |       |
|       |              | OK     | Ca  | ncel | Apply |

Figure 4 Configure Device I/O

- 4. Configure I/O as required. Refer to *Device* section in the NavView User Guide for I/O configuration.
- 5. Click Okay.

#### 1.10 Configure Device

1. Click the configure device 🔲 button to open Configure IMCA Telemetry dialog.

| Configure IMCA Telem      | etry      | -           |          |   |  |  |
|---------------------------|-----------|-------------|----------|---|--|--|
| Receive Transmit          |           |             |          |   |  |  |
| Options                   |           |             |          |   |  |  |
| Use message time          |           |             |          |   |  |  |
| Latency                   | 0.000 s   |             |          | ] |  |  |
| Input Geographic CRS      | WGS 84 ge | ographic 2D | (4326) 👻 |   |  |  |
| Reject stale data         |           |             |          |   |  |  |
| Message Options —         |           |             |          |   |  |  |
| +                         | ŧ         |             |          |   |  |  |
| Descriptor Auxiliary Data |           |             |          |   |  |  |
| Auto detect and add       | messages  |             |          |   |  |  |
|                           |           | OK          | Cancel   |   |  |  |

Figure 5 Configure IMCA Telemetry

2. Select Receive Tab or Transmit Tab for configuration.

**Note:** Data can be transmitted and received on the same IMCA Telemetry device.

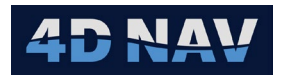

#### 1.10.1 Transmit Tab Configuration

| Configure IMCA Telemetry                            | _  |    | $\times$ |
|-----------------------------------------------------|----|----|----------|
| Receive Transmit                                    |    |    |          |
| Output Geographic CRS WGS 84 geographic 2D (4326) 💌 | ]  |    |          |
|                                                     |    |    |          |
| Descriptor                                          |    |    |          |
|                                                     |    |    |          |
|                                                     |    |    |          |
|                                                     |    |    |          |
|                                                     |    |    |          |
|                                                     | OK | Ca | ncel     |

Figure 6 Transmit Tab

#### 1.10.1.1 General Settings

- Output Geographic CRS: Select the 2D Geographic CRS to be used in output message
- 1.10.1.2 Message Descriptions

The message Descriptor is used to identify what the data is referred to, i.e. Vessel CRP.

1. Click the Add button to add a row to the data grid to allow entry of a new description.

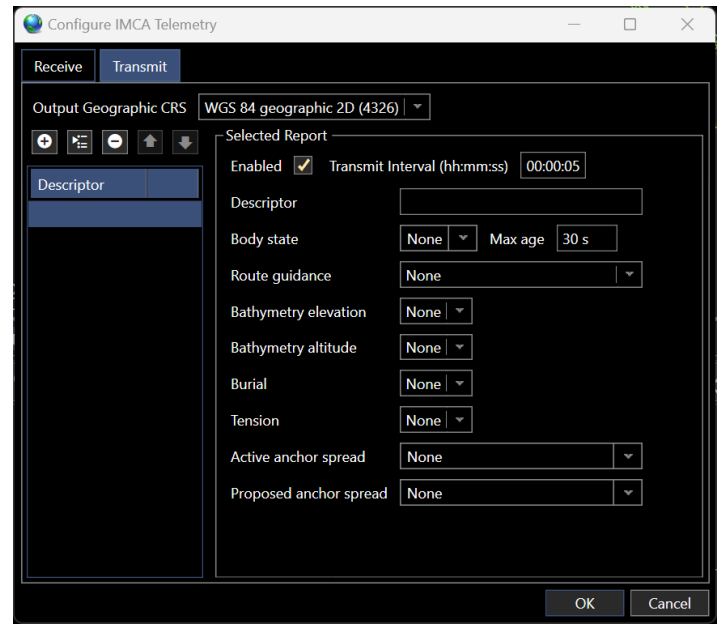

Figure 7 Message Description Dialog

2. Multiple **Descriptors** can be added to the device. Check the **Enabled** box to activate the Selected Report.

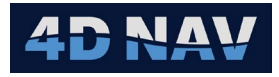

- 3. In the **Descriptor** field enter a description that will be added to the message that will be used to identify the selected report.
- 4. Select what data will be added to the message.
  - Body State: From the drop-down menu select the vehicle data to output
    - **Output:** Position: Heading, Elevation and Attitude (Pitch and Roll)

Note: Max age is used to reject stale data based on the value entered.

- Route Guidance: From the drop-down menu select a route guidance that has been created in Guidance Calculations
  - **Output**: Station (KP), Line Name and DCC(m)
- Bathymetry Elevation: Options available are Contant or Observation
  - **Output**: Elevation(m)
- Bathymetry Altitude: Options available are Constant or Observation
  - **Output**: Distance(m)
- Burial: Options available are Constant or Observation
  - **Output:** Burial Depth(m)
- Tension: Options available are Constant or Observation
  - **Output:** Force(kN)
- Anchor Spread: Options available are Active anchor spread or Proposed anchor spread. Only one option can be selected
  - Output: Active or Proposed anchor spread

| Configure IMCA Telemetry | /                                                 |                             | —       |        |  |  |  |  |
|--------------------------|---------------------------------------------------|-----------------------------|---------|--------|--|--|--|--|
| Receive Transmit         |                                                   |                             |         |        |  |  |  |  |
| Output Geographic CRS    | Output Geographic CRS WGS 84 geographic 2D (4326) |                             |         |        |  |  |  |  |
| ❹ № 0 ♠ ₹                | Selected Report                                   |                             |         |        |  |  |  |  |
| Descriptor               | Enabled 🗹 Transmit Ir                             | nterval (hh:mm:ss) 00:00:05 |         |        |  |  |  |  |
| FPUCRP                   | Descriptor                                        | FPUCRP                      |         |        |  |  |  |  |
| Route Guidance           | Body state                                        | Vehicles/FPU/Offsets/CRP *  | Max age | 30 s   |  |  |  |  |
| BathyElevation           | Route guidance                                    | None                        |         |        |  |  |  |  |
| BathyAltitude            | Bathymetry elevation                              | None *                      |         |        |  |  |  |  |
| TowTension               | Bathymetry altitude                               | None 💌                      |         |        |  |  |  |  |
| AnchorActive             | Durial                                            |                             |         |        |  |  |  |  |
|                          | Burlai                                            | None                        |         |        |  |  |  |  |
|                          | lension                                           | None 🛛 👻                    |         |        |  |  |  |  |
|                          | Active anchor spread                              | None                        |         | ~      |  |  |  |  |
|                          | Proposed anchor spread                            | None                        |         | ~      |  |  |  |  |
|                          |                                                   |                             |         |        |  |  |  |  |
|                          |                                                   |                             |         |        |  |  |  |  |
|                          |                                                   |                             |         |        |  |  |  |  |
|                          |                                                   |                             | 01/     |        |  |  |  |  |
|                          |                                                   |                             | OK      | Cancel |  |  |  |  |

Figure 8 IMCA Telemetry Transmit Configuration Example

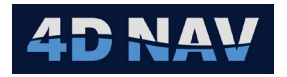

| Time                 | Data                                                                                          |  |
|----------------------|-----------------------------------------------------------------------------------------------|--|
| 02-Feb-2024 10:37:07 | \$4DTEL,PHR,VesselCRP,143707.873,27.9697095,-91.4628834,30.480,0.000,0,0,105.32,10.00,0.00*37 |  |
| 02-Feb-2024 10:37:06 | \$4DTEL,PHR,VesselCRP,143706.876,27.9697107,-91.4628884,30.480,0.000,0,0,105.32,10.00,0.00*32 |  |

Figure 9 IMCA Telemetry Transmit Message Example

#### 1.10.2 Receive Tab Configuration

| Configure IMCA Teleme        | Configure IMCA Telemetry - C X |    |    |       |  |  |  |
|------------------------------|--------------------------------|----|----|-------|--|--|--|
| Receive Transmit             |                                |    |    |       |  |  |  |
| Options                      |                                |    |    |       |  |  |  |
| Use message time             |                                |    |    |       |  |  |  |
| Latency                      | 0.000 s                        |    |    |       |  |  |  |
| Input Geographic CRS         | WGS 84 geographic 2D (4326)    |    |    |       |  |  |  |
| Reject stale data            |                                |    |    |       |  |  |  |
| Message Options              |                                |    |    |       |  |  |  |
| +                            |                                |    |    |       |  |  |  |
| Descriptor                   | Auxiliary Data                 |    |    | —     |  |  |  |
|                              |                                |    |    |       |  |  |  |
|                              |                                |    |    |       |  |  |  |
|                              |                                |    |    |       |  |  |  |
|                              |                                |    |    |       |  |  |  |
| Auto detect and add messages |                                |    |    |       |  |  |  |
|                              |                                | ОК | Ca | ancel |  |  |  |

Figure 10 Receive Tab

- 1.10.2.1 General Settings
  - Use Message Time: Check this box to use the UTC time in the message as the data timestamp. Leave this box unchecked if the message is to use the NavView system time as the data timestamp
  - Latency: If the Use message time box is unchecked, a known latency can be entered to be applied to the system time the message is received for the data time stamp
  - Input Geographic CRS: Select the 2D Geographic CRS in the message
  - **Reject Stale Data:** Check the box to reject data that does not change,

#### 1.10.2.2 Message Options

- 1. Click the Add button to add a row to the data grid to allow entry of a new **Descriptor**, see Figure 11.
- 2. Enter the Descriptor to be detected and decoded. The entry must be exactly the same as it appears in the message.
- **Note:** If **Auto detect and add messages** is selected, the device will read the Descriptor in the incoming message then add it to the list for use.

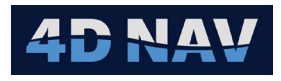

3. The decoded data can be used in Calculations, see Figure 12.

| Configure IMCA Telemetry                         | -  |    | $\times$ |
|--------------------------------------------------|----|----|----------|
| Receive Transmit                                 |    |    |          |
| Options                                          |    |    |          |
| Use message time                                 |    |    |          |
| Input Geographic CRS WGS 84 geographic 2D (4326) |    |    |          |
| Reject stale data                                |    |    |          |
| Message Options                                  |    |    |          |
|                                                  |    |    |          |
| Descriptor Auxiliary Data                        |    |    |          |
| VesselCRP Inputs Observation Mapping             |    |    | _        |
|                                                  |    | €  |          |
| Name Data Type Units                             |    |    |          |
|                                                  |    |    |          |
|                                                  |    |    |          |
|                                                  |    |    |          |
|                                                  |    |    |          |
| Auto detect and add messages                     |    |    |          |
|                                                  |    |    |          |
|                                                  | ок | Ca | ncel     |

Figure 11 Descriptor Added

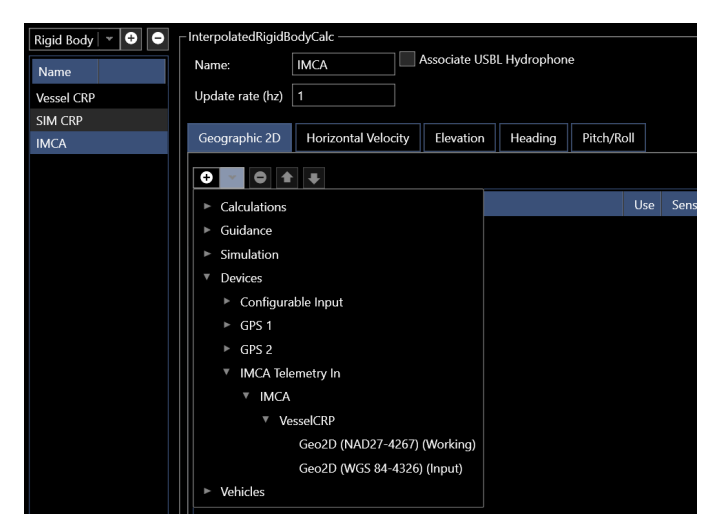

Figure 12 IMCA Device Data Available

#### 1.10.2.3 Auxiliary Data

Auxiliary Data is used to decode data contained in the IMCA message that is not a previously defined data type.

Use of this would depend on the users at both ends knowing what was being passed and in what order.

As an example an IMCA message received contains **Tow** Tension data which is a previously defined data type and also contains auxiliary data from a cable counter CC1 which is not a previously defined data type.

**Note:** Refer to document *Inter-Vessel Survey Data Standard Telemetry Protocol IMCA S 006 Rev. 1, April 2003* for auxiliary message format, see Figure 13.

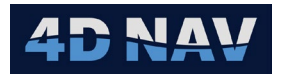

| Time                 | Data                                     |
|----------------------|------------------------------------------|
| 06-Feb-2024 14:37:35 | \$FGTEL,TX,Tow,183735.891,8.93,1,626.666 |
| 06-Feb-2024 14:37:34 | \$FGTEL,TX,Tow,183734.894,8.93,1,626.362 |
| 06-Feb-2024 14:37:33 | \$FGTEL,TX,Tow,183733.894,8.93,1,626.058 |

Figure 13 IMCA Message Containing Auxiliary Data

To define the cable counter CC1 data type to be available as an observation;

1. Select the **Inputs** tab to define the CC1 data type.

| Message Options ——— |             |               |         |   |
|---------------------|-------------|---------------|---------|---|
| € 1 0 1 4           |             |               |         |   |
| Descriptor          | Auxiliary D | lata          |         |   |
| Tow                 | Inputs      | Observation N | lapping |   |
|                     |             |               |         | • |
|                     | Name        | Data Type     | Units   |   |
|                     |             |               |         |   |
|                     |             |               |         |   |
|                     |             |               |         |   |
|                     |             |               |         |   |

Figure 14 Auxiliary Data – Inputs Tab

2. Click the Add button to add a data type definition. In this example we want to define CC1.

| Γ | Auxiliary Data             |           |       |       |     |  |  |  |
|---|----------------------------|-----------|-------|-------|-----|--|--|--|
|   | Inputs Observation Mapping |           |       |       |     |  |  |  |
|   |                            |           |       |       | • • |  |  |  |
|   | Name                       | Data Type | Units |       |     |  |  |  |
|   | CC1                        | Distance  |       | Metre |     |  |  |  |
|   |                            |           |       |       |     |  |  |  |
|   |                            |           |       |       |     |  |  |  |

Figure 15 CC1 Data Type

- 3. Enter Name for the data type definition
- 4. Select the data type, in this example it is Distance
- 5. Select the units as it is in the message string, this will be converted to local units
- **Note:** If the message string contains more than one auxiliary data, add the data types in the **Inputs** tab in the order they appear in the message string.
- 6. Select the **Observation Mapping** tab to configure the data type definition.

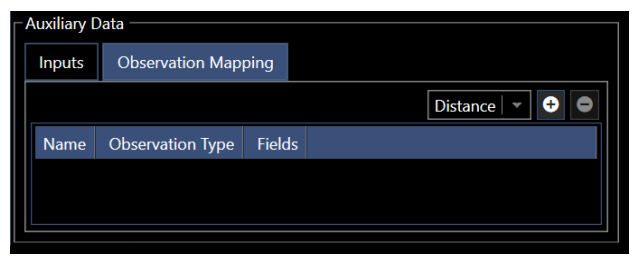

Figure 16 Observation Mapping Tab

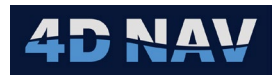

7. From the drop-down menu select the item, in this example Distance is selected, then click the Add button to add to the list

| Inputs | Observation Mapping | 9             |            |               |         |                |
|--------|---------------------|---------------|------------|---------------|---------|----------------|
|        |                     |               |            |               | Dist    | ance 💌 🕂 🖨     |
| Name   | Observation Type    | Fields        |            |               |         |                |
|        |                     | Property      | Field Type | Source        | Source  | Constant Value |
| CC1    | DistanceObservation | Distance      | Distance   | Observation V | CC1   * | 0.000 m        |
|        |                     | SigmaDistance | Distance   | Constant 🛛 👻  | None    | 0.000 m        |
|        |                     |               |            |               |         |                |

Figure 17 Auxiliary Data Type Configuration

- 8. Enter Name of the defined data as it will appear in Observations
- 9. Select if the data is from an Observation or a Constant from the drop-down menu
- 10. Select the Source from drop-down menu, this is taken from data type definitions added in the Inputs tab
- 11. The cable counter CC1 data will now be available, see Figure 18

| Available Items     |             |            |
|---------------------|-------------|------------|
| ▼ Observations      |             |            |
| Beacons             |             |            |
| Acoustics           |             |            |
| Connections         |             |            |
| ► Calculations      |             |            |
| ► Guidance          |             |            |
| IO Connections      |             |            |
| ► Simulation        |             |            |
| Devices             |             |            |
| ► 1 PPS             |             |            |
| Configurable Input  |             |            |
| ► GPS 1             |             |            |
| ► GPS 2             |             |            |
| ► Gyro 1            |             |            |
| ► Gyro 2            |             |            |
| ▼ IMCA Telemetry In |             |            |
| ▼ IMCA              |             |            |
| ▼ Tow               |             |            |
| Auxiliary Data      | Text        | <b>→</b> Ţ |
| ▼ CC1               | Tow Tonsion | 12 47 kN   |
| Distance            | TOW TENSION | 12.47 KN   |
| ► Time              | CC1         | 90.51 ftUS |
| σ Distance          |             |            |
| Rathy Altitude      |             |            |

Figure 18 Auxiliary Data - CC1

#### 1.10.3 Anchor Spread Message

Currently NavView only supports transmitting the IMCA Anchor Spread Message.

1.10.3.1 Transmit Tab Configuration

1. Click the Add button to add the anchor data to the data grid.

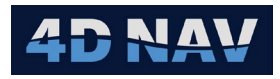

| Sconfigure IMCA Telemetry | ,                                                 |                      | -             |        | ×  |
|---------------------------|---------------------------------------------------|----------------------|---------------|--------|----|
| Receive Transmit          |                                                   |                      |               |        |    |
| Output Geographic CRS W   | /GS 84 geographic 2D (4326)<br>- Selected Peppert | •                    |               |        |    |
| Descriptor                | Enabled 🗹 Transmit Ir                             | iterval (hh:mm:ss) 0 | 0:00:01       |        |    |
| Active Anchors            | Descriptor                                        | Active Anchors       |               |        |    |
|                           | Body state                                        | None 👻 Max ag        | e <b>30 s</b> |        |    |
|                           | Route guidance                                    |                      |               |        |    |
|                           | Bathymetry elevation                              |                      |               |        |    |
|                           | Bathymetry altitude                               |                      |               |        |    |
|                           | Burial                                            |                      |               |        |    |
|                           | Tension                                           |                      |               |        |    |
|                           | Active anchor spread                              | Vehicles/FPU/Ancho   | rs/Anchor     | Spread | -  |
|                           | Proposed anchor spread                            | None                 |               |        | 2  |
|                           |                                                   |                      | ОК            | Canc   | el |

Figure 19 Anchor Message Transmit Tab

- 2. Select **Active anchor spread** or **Proposed anchor spread** in Selected Report panel. Not able to select both for same **Descriptor**. If both Active and Proposed are to be transmitted create a separate Descriptor for each. See example below.
  - a. **Active anchor spread:** This outputs the active anchor spread from the selected vehicle containing the anchors

| Configure IMCA Telemetry     |                                                | - 🗆 X                                                                              |
|------------------------------|------------------------------------------------|------------------------------------------------------------------------------------|
| Receive Transmit             |                                                |                                                                                    |
| Output Geographic CRS        | /GS 84 geographic 2D (4326)                    | <b>•</b>                                                                           |
|                              | - Selected Report                              | terval (hh:mm:ss) 00:00:01                                                         |
| Descriptor<br>Active Anchors | Descriptor                                     | Active Anchors                                                                     |
| Proposed Anch                | Body state                                     | None 💌 Max age 30 s                                                                |
|                              | Route guidance<br>Bathymetry elevation         |                                                                                    |
|                              | Bathymetry altitude                            |                                                                                    |
| 8-                           | Burial                                         |                                                                                    |
| 82                           | Tension                                        | None 💌                                                                             |
| 99                           | Active anchor spread<br>Proposed anchor spread | Vehicles/FPU/Anchors/Anchor Spread                                                 |
|                              |                                                | ▼ Vehicles el                                                                      |
|                              |                                                | <ul> <li>Anchors</li> <li>Anchor Spread</li> <li>Proposed Anchor Spread</li> </ul> |

Figure 20 Active Anchor Spread Selection Example

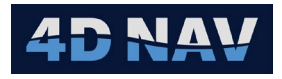

b. **Proposed anchor spread:** This outputs the proposed anchor spread from the selected vehicle containing the anchors

| Configure IMCA Telemetry        | ,                                                  | -                                                            |           | $\langle \rangle$ |
|---------------------------------|----------------------------------------------------|--------------------------------------------------------------|-----------|-------------------|
| Receive Transmit                |                                                    |                                                              |           |                   |
| Output Geographic CRS           | /GS 84 geographic 2D (4326)<br>_ Selected Report — |                                                              |           |                   |
| Descriptor                      | Enabled Transmit Ir                                | terval (hh:mm:ss) 00:00:01                                   |           | ,                 |
| Active Anchors<br>Proposed Anch | Descriptor<br>Body state                           | Proposed Anchors           None         Max age         30 s |           |                   |
|                                 | Route guidance                                     |                                                              |           |                   |
| ų                               | Bathymetry elevation<br>Bathymetry altitude        |                                                              |           |                   |
| 3                               | Burial                                             |                                                              |           |                   |
| 5,                              | Tension<br>Active anchor spread                    | None V                                                       |           | 1                 |
| 9(                              | Proposed anchor spread                             | Vehicles/FPU/Anchors/Proposed Anch                           | or Spread |                   |
|                                 |                                                    | None<br>Vehicles                                             | Cancel    |                   |
|                                 |                                                    | ▼ FPU<br>▼ Anchors                                           |           |                   |
|                                 |                                                    | Anchor Spread<br>Proposed Anchor Sprea                       | ad        |                   |

Figure 21 Proposed Anchor Spread Selection Example

| 2025-06-10T00:06:15.26396122,\$4DANC, Active Anchors,000615.263,1,4, NW1,27.1505536,-91.7257534,2, NE1,27.1689019,-91.7258587,3, SE1,27.1525243,-91.7077492,3, SW1,27.1357946,-91.7267477,3*68                 |
|----------------------------------------------------------------------------------------------------|
| 2025-06-10T00:06:16.27108752, \$4DANC, Active Anchors, 000616.270, 1, 4, NW1, 27.1505536, -91.7257534, 2, NE1, 27.1689019, -91.7258587, 3, SE1, 27.1525243, -91.7077492, 3, SW1, 27.1357946, -91.7267477, 3*69 |
| 2025-06-10T00:06:17.28524112,\$4DANC, Active Anchors,000617.285,1,4, NW1,27.1505536,-91.7257534,2, NE1,27.1689019,-91.7258587,3, SE1,27.1525243,-91.7077492,3, SW1,27.1357946,-91.7267477,3*62                 |
| 2025-06-10T00:06:18.29985162, \$4DANC, Active Anchors, 000618.299, 1, 4, NW1, 27.1505536, -91.7257534, 2, NE1, 27.1689019, -91.7258587, 3, SE1, 27.1525243, -91.7077492, 3, SW1, 27.1357946, -91.7267477, 3*60 |
| 2025-06-10T00:06:19.30988542, \$4DANC, Active Anchors, 000619.309, 1, 4, NW1, 27.1505536, -91.7257534, 2, NE1, 27.1689019, -91.7258587, 3, SE1, 27.1525243, -91.7077492, 3, SW1, 27.1357946, -91.7267477, 3*69 |
| 2025-06-10T00:06:20.3090084Z, \$4DANC, Active Anchors, 000620.308, 1, 4, NW1, 27.1505536, -91.7257534, 2, NE1, 27.1689019, -91.7258587, 3, SE1, 27.1525243, -91.7077492, 3, SW1, 27.1357946, -91.7267477, 3*62 |
| 2025-06-10T00:06:21.32238582, \$4DANC, Active Anchors, 000621.322, 1, 4, NW1, 27.1505536, -91.7257534, 2, NE1, 27.1689019, -91.7258587, 3, SE1, 27.1525243, -91.7077492, 3, SW1, 27.1357946, -91.7267477, 3*6B |
| 2025-06-10T00:06:22.32466602, \$4DANC, Active Anchors, 000622.324, 1, 4, NW1, 27.1505536, -91.7257534, 2, NE1, 27.1689019, -91.7258587, 3, SE1, 27.1525243, -91.7077492, 3, SW1, 27.1357946, -91.7267477, 3*6E |
| 2025-06-10T00:06:23.3241434z, \$4DANC, Active Anchors, 000623.323, 1, 4, NW1, 27.1505536, -91.7257534, 2, NE1, 27.1689019, -91.7258587, 3, SE1, 27.1525243, -91.7077492, 3, SW1, 27.1357946, -91.7267477, 3*68 |
| 2025-06-10T00:06:24.33761752,\$4DANC,Active Anchors,000624.337,1,4,NW1,27.1505536,-91.7257534,2,NE1,27.1689019,-91.7258587,3,SE1,27.1525243,-91.7077492,3,SW1,27.1357946,-91.7267477,3*6A                      |
| 2025-06-10T00:06:25.33828612,\$4DANC,Active Anchors,000625.338,1,4,NW1,27.1505536,-91.7257534,2,NE1,27.1689019,-91.7258587,3,SE1,27.1525243,-91.7077492,3,SW1,27.1357946,-91.7267477,3*64                      |
|                                                                                                    |

Figure 22 Active Anchor Spread Message Output Example

| 2025-06-10T00:35:17.7340787Z, \$4DANC, Proposed Anchors, 003517.733, 0, 4, NW1, 27.1524225, -91.7446566, 1, NE1, 27.1689028, -91.7258589, 3, SE1, 27.1525248, -91.7077494, 3, SW1, 27.1359010, -91.7267211, 3*60 |
|----------------------------------------------------------------------------------------------------|
| 2025-06-10T00:35:18.74593572, \$4DANC, Proposed Anchors, 003518.745, 0, 4, NW1, 27.1524225, -91.7446566, 1, NE1, 27.1689028, -91.7258589, 3, SE1, 27.1525248, -91.7077494, 3, SW1, 27.1359010, -91.7267211, 3*6E |
| 2025-06-10T00:35:19.7531307z, \$4DANC, Proposed Anchors, 003519.753, 0, 4, NW1, 27.1524225, -91.7446566, 1, NE1, 27.1689028, -91.7258589, 3, SE1, 27.1525248, -91.7077494, 3, SW1, 27.1359010, -91.7267211, 3*68 |
| 2025-06-10T00:35:20.7637292Z, \$4DANC, Proposed Anchors, 003520.763, 0, 4, NW1, 27.1524225, -91.7446566, 1, NE1, 27.1689028, -91.7258589, 3, SE1, 27.1525248, -91.7077494, 3, SW1, 27.1359010, -91.7267211, 3*61 |
| 2025-06-10T00:35:21.79170402, \$4DANC, Proposed Anchors, 003521.791,0,4, NW1,27.1524225, -91.7446566,1, NE1,27.1689028, -91.7258589,3, SE1,27.1525248, -91.7077494,3, SW1,27.1359010, -91.7267211, 3*6D          |
| 2025-06-10T00:35:22.80207482, \$4DANC, Proposed Anchors, 003522.801, 0, 4, NW1, 27.1524225, -91.7446566, 1, NE1, 27.1689028, -91.7258589, 3, SE1, 27.1525248, -91.7077494, 3, SW1, 27.1359010, -91.7267211, 3*68 |
| 2025-06-10T00:35:23.81098922, \$4DANC, Proposed Anchors, 003523.810,0,4, NW1, 27.1524225, -91.7446566, 1, NE1, 27.1689028, -91.7258589, 3, SE1, 27.1525248, -91.7077494, 3, SW1, 27.1359010, -91.7267211, 3*69   |
| 2025-06-10T00:35:24.81692932, \$4DANC, Proposed Anchors, 003524.816,0,4,NW1,27.1524225,-91.7446566,1,NE1,27.1689028,-91.7258589,3,SE1,27.1525248,-91.7077494,3,SW1,27.1359010,-91.7267211,3*68                   |
| 2025-06-10T00:35:25.83131912, \$4DANC, Proposed Anchors, 003525.831,0,4, NW1, 27.1524225, -91.7446566, 1, NE1, 27.1689028, -91.7258589, 3, SE1, 27.1525248, -91.7077494, 3, SW1, 27.1359010, -91.7267211, 3*6C   |
| 2025-06-10T00:35:26.84345692, \$4DANC, Proposed Anchors, 003526.843,0,4, NW1, 27.1524225, -91.7446566,1, NE1, 27.1689028, -91.7258589, 3, SE1, 27.1525248, -91.7077494, 3, SW1, 27.1359010, -91.7267211, 3*6A    |
| 2025-06-10T00:35:27.85494882, \$4DANC, Proposed Anchors, 003527.854,0,4, NW1, 27.1524225, -91.7446566,1, NE1, 27.1689028, -91.7258589, 3, SE1, 27.1525248, -91.7077494, 3, SW1, 27.1359010, -91.7267211, 3*6D    |
| 2025-06-10T00:35:28.85934942, \$4DANC, Proposed Anchors,003528.859,0,4, NW1, 27.1524225, -91.7446566, 1, NE1, 27.1689028, -91.7258589, 3, SE1, 27.1525248, -91.7077494, 3, SW1, 27.1359010, -91.7267211, 3*6F    |
| 2025-06-10T00:35:29.86832792, \$4DANC, Proposed Anchors,003529.867,0,4,NW1,27.1524225,-91.7446566,1,NE1,27.1689028,-91.7258589,3,SE1,27.1525248,-91.7077494,3,SW1,27.1359010,-91.7267211,3*63                    |
| 2025-06-10T00:35:30.87050202, \$4DANC, Proposed Anchors, 003530.870,0,4, NW1, 27.1524225, -91.7446566, 1, NE1, 27.1689028, -91.7258589, 3, SE1, 27.1525248, -91.7077494, 3, SW1, 27.1359010, -91.7267211, 3*6D   |
| 2025-06-10T00:35:31.8761277Z,\$4DANC, Proposed Anchors,003531.875,0,4,NW1,27.1524225,-91.7446566,1,NE1,27.1689028,-91.7258589,3,SE1,27.1525248,-91.7077494,3,SW1,27.1359010,-91.7267211,3*69                     |
|                                                                                                    |

Figure 23 Proposed Anchor Spread Message Output Example